# Foglietto Illustrativo

### Normativa

L'AIFA, l'Agenzia Italiana del Farmaco, è l'autorità nazionale competente per l'attività di regolamentazione dei farmaci in Italia, ha emanato la Determina del 14 aprile 2014, n. 371 sulla Gazzetta Ufficiale n. 101 del 3 maggio che fissa i criteri per l'applicazione delle disposizioni relative allo smaltimento delle scorte dei medicinali, in vigore dal 2 giugno prossimo ma che in realtà avrà effetto i 30 giorni successivi. L'art. 44, comma 4 quinquies, del D.L. 69/2013, convertito dalla L. 98/2013, ha modificato l'articolo 37 del D.lgs. 219/2006 (Codice dei medicinali per uso umano), introducendo il comma 1 bis, secondo il quale "nei casi di modificazioni apportate al foglietto illustrativo, l'AIFA autorizza la vendita al pubblico delle scorte, subordinandola alla consegna al cliente, a cura del farmacista, di un foglietto sostitutivo conforme a quello autorizzato". Tale determinazione, in applicazione della su richiamata disposizione, disciplina le modalità per lo smaltimento delle scorte.

## Integrazione con il servizio Foglietto Illustrativo Più

### http://www.fogliettoillustrativopiu.it/

#### Finestra di vendita al banco

Per poter visualizzare e stampare i foglietti illustrativi, è stata modificata la visualizzazione delle informazioni di vendita riguardante la sezione Lotti

| Data Descrizione   03/07/2014 Obbligo consegna Foglietto Illustrativo   Modifica stampati: RCP e FI. (Estr.Det.FV n.270/2013 del 30.10.2013 - SO n.082 alla GU n.286 del 06.12.2013).   Proroga smaltimento scorte per ulteriori 30 giorni. (GU n.126 del 03.06.2014). I lotti gia' prodotti possono essere mantenuti in commercio fino a data di scadenza del medicinale indicata in etichetta , fermo restando l'obbligo di consegna da parte del farmacista agli utenti del Foglio illustrativo aggiornato, ai sensi determina AIFA n.371 del 14.04.2014. I F.1 | DOBET    | TIN 500MCG/ML 5F 1                                                                                                    | ML                                                                                                    |                                                                                                    |  |  |
|----------------------------------------------------------------------------------------------------|----------|----------------------------------------------------------------------------------------------------|----------------------------------------------------------------------------------------------------|----------------------------------------------------------------------------------------------------|--|--|
| 03/07/2014 Obbligo consegna Foglietto Illustrativo<br>Modifica stampati: RCP e FI. (Estr.Det.FV n.270/2013 del<br>30.10.2013 - SO n.082 alla GU n.286 del 06.12.2013).<br>Proroga smaltimento scorte per ulteriori 30 giorni. (GU<br>n.126 del 03.06.2014). I lotti gia' prodotti possono essere<br>mantenuti in commercio fino a data di scadenza del<br>medicinale indicata in etichetta , fermo restando l'obbligo<br>di consegna da parte del farmacista agli utenti del Foglio<br>illustrativo aggiornato, ai sensi determina AIFA n.371 del                  | Data     | Descrizione                                                                                                    |                                                                                                    |                                                                                                    |  |  |
| Modifica stampati: RCP e FI. (Estr.Det.FV n.270/2013 del<br>30.10.2013 - SO n.082 alla GU n.286 del 06.12.2013).<br>Proroga smaltimento scorte per ulteriori 30 giorni. (GU<br>n.126 del 03.06.2014). I lotti gia' prodotti possono essere<br>mantenuti in commercio fino a data di scadenza del<br>medicinale indicata in etichetta , fermo restando l'obbligo<br>di consegna da parte del farmacista agli utenti del Foglio<br>illustrativo aggiornato, ai sensi determina AIFA n.371 del                                                                        | 03/07/20 | 14 Obbligo consegna Fogli                                                                                                    | Obbligo consegna Foglietto Illustrativo                                                                                                    |                                                                                                    |  |  |
|                                                                                                    |          | Modifica stampati: RCP<br>30.10.2013 - SO n.082<br>Proroga smaltimento se<br>n.126 del 03.06.2014).<br>mantenuti in commerci<br>medicinale indicata in e<br>di consegna da parte d<br>illustrativo aggiornato, | e FI. (Estr.Det.FV n.27<br>alla GU n.286 del 06.1<br>corte per ulteriori 30 gi<br>I lotti gia' prodotti pos<br>o fino a data di scaden<br>etichetta , fermo restan<br>el farmacista agli utent<br>ai sensi determina AIF | 70/2013 del<br>2.2013).<br>Iorni. (GU<br>sono essere<br>iza del<br>ido l'obbligo<br>ti del Foglio<br>A n.371 del |  |  |

In particolare sono stati introdotti tre tasti che permettono all'utente di poter, innanzitutto, identificare i prodotti che necessitano della ristampa del foglietto illustrativo, mediante la colorazione del tasto *Foglietto illustrativo* con sfondo

rosso

Collection of a settle all two

. Altri due tasti permettono la stampa automatica su stampante dedicata, il primo

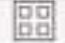

effettua la stampa diretta della versione ridotta del foglietto illustrativo (4 pagine in 1), il secondo effettua la stampa del foglietto relativo alle sole differenze rispetto al foglietto precedente.

Relativamente alla identificazione dei prodotti che necessitano la ristampa, sulla riga prodotto verrà visualizzato il simbolo

Premendo il tasto Foglietto illustrativo, oppure doppio click sul simbolo **b**, verrà visualizzata la finestra che permette di vedere l'anteprima dei PDF, foglietto illustrativo, foglietto illustrativo ridotto e foglietto illustrativo delle differenze.

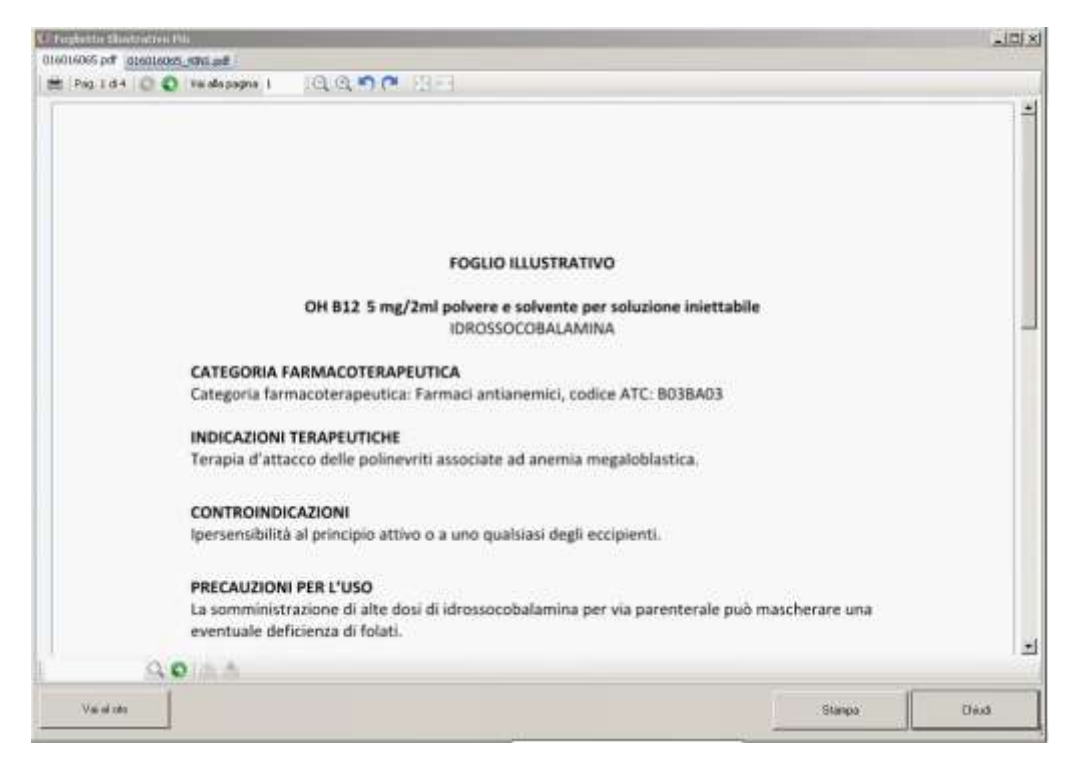

I file PDF verranno scaricati al momento della prima richiesta di visualizzazione o stampa, dal quel momento in poi verrà usata la versione locale del file PDF.

Verrà nuovamente effettuato il download del foglietto aggiornato, solo se ci sono state delle modifiche relative allo stesso e comunicate attraverso l'aggiornamento.

Come illustrato precedentemente, è possibile stampare in maniera automatica la versione ridotta del foglietto illustrativo direttamente su stampante dedicata.

Per effettuare tale configurazione portarsi in *Parametri generali – Stampanti – Stampante Foglietti illustrativi* e selezionare nella lista la stampante desiderata.

Premere quindi Salva per confermare la modifica.

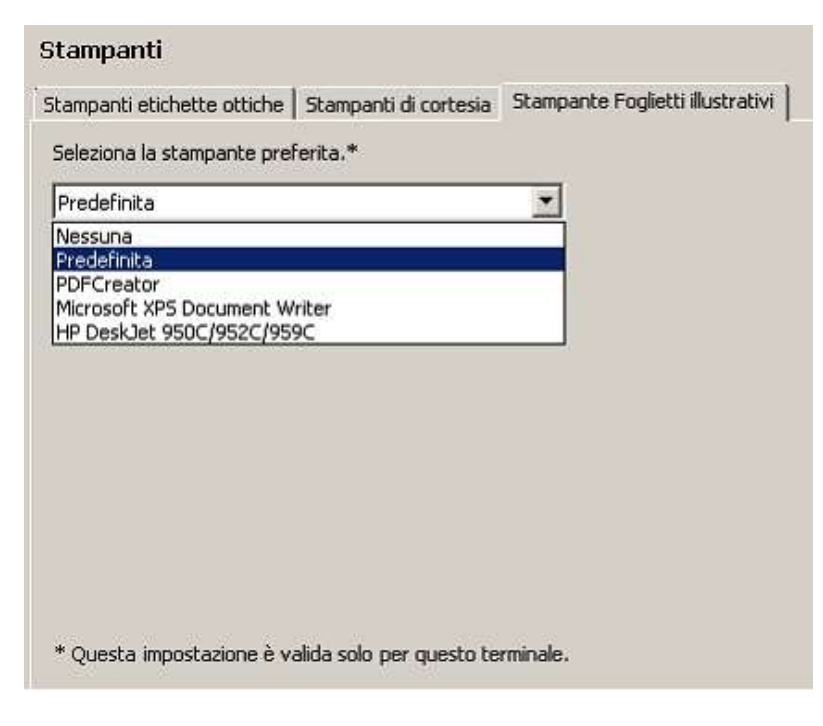

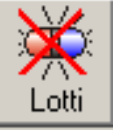

E' possibile accedere alla visualizzazione foglietti illustrativi anche attraverso il tasto funzione *Segnalazione lotti* 

che dà accesso alla

| etti invend | Ibili di VALSARTAN 40. 140PR 0.MYL                                                                                                    |   |
|-------------|----------------------------------------------------------------------------------------------------|---|
| VALEAD      | TAX: 40 14/80 DI MVT                                                                                                    |   |
| ALSAR       | IAN 40 I4CFR BLAIL                                                                                                    |   |
| Data        | Descriptione                                                                                                    |   |
|             | Modifice stampab al paragrafi 4.1, 4.2, 4.3, 4.4, 4.5, 4.6, 5.1 e 5.2 del RCP e corrispondenti<br>paragrafi del F.1. 1 lotti gia' prodotti possono essere mantenuti in commercio fino a data di<br>scadenza del modiciala indicata in atchetta, fremo restando l'obbligo di consegna da parte del<br>farmacista agli utenti del Poglio (Ilustrativo aggiornato, si sensi determina ATFA n.371 del<br>14.04.2014 (Pratico C1B/2011/2503 FI n.69 del 12/06/2014) 11 F.1. AGGIORNATO E DISPONIBILE<br>NELLA SEZIONE RCP. |   |
|             | Stample                                                                                                    | 2 |
|             |                                                                                                    |   |
|             |                                                                                                    |   |
|             |                                                                                                    |   |